## Manual implementation of NEW (as of 2007) Daylight Saving Time Schedule

Please note that manual implementation of Daylight Saving Time will require a manual adjustment on the second Sunday of March AND the first Sunday of November.

## Pensar 1000 / 2000 - Set Manual Daylight Saving Time

- 1. Refer to your System 1000 Owner's Manual or download the latest version from <a href="http://www.electrosem.com/system1000.pdf">http://www.electrosem.com/system1000.pdf</a>.
- 1a. Refer to your System 2000 Owner's Manual or download the latest version from <a href="http://www.electrosem.com/system2000.pdf">http://www.electrosem.com/system2000.pdf</a>.
- 2. Follow the instructions on page 8, Installation Settings & Control, in order to enter setup mode.
- 3. Press the Mode Select button until "C.7" appears in the Mode window.
- 4. Press the Increase Adjustment button until "\_\_" is displayed in the Data window.
- 5. Press the Mode Select button until " 1" or " .1" appears in the Mode window.
- 6. The unit is now configured to require manual changes for Daylight Saving Time .

## Pensar 1000 - Change Hour Setting

- 1. Follow the instructions on page 8, Installation Settings & Control, in order to enter setup mode.
- 2. Press the Mode Select button until "=1" appears in the Mode window.
- 3. Press the Increase/Decrease Adjustment button until the correct hour is displayed in the Data window.
- 4. Press the Mode Select button until "1" or ".1" appears in the Mode window.

## Pensar 2000 - Change Hour Setting

- 1. Press the Mode Select button until " 6" or ".6" appears in the Mode window.
- 2. Follow the instructions on page 3, Locking, in order to change control data.
- 3. Press the Increase/Decrease Adjustment button until the correct hour is displayed in the Data window.
- 4. Data is automatically locked if no switches are pressed for more than two minutes.